HOW TO RESET CREDENTIALS FOR NBF CORPORATE ACCESS

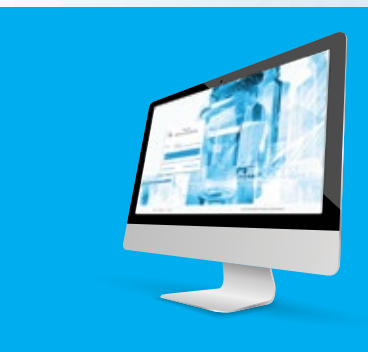

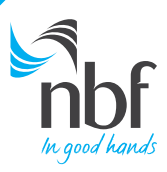

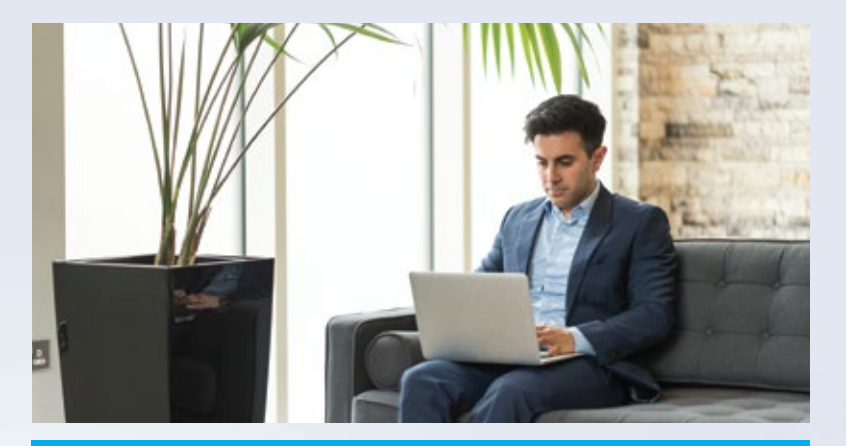

#### DOWNLOAD THE NBF CORPORATE ACCESS MOBILE APP

# SECURITY AT YOUR FINGERTIPS...

In case you need to Reset Credentials.

Please follow the below steps.

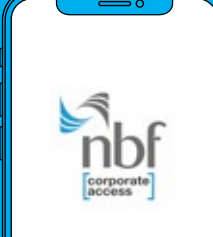

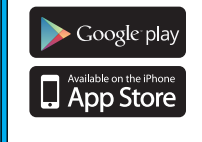

To Reset Credentials you have to reinstall the NBF Corporate Access app on your mobile or tablet first.

Simply search NBF Corporate Access in your app store and download it for free.

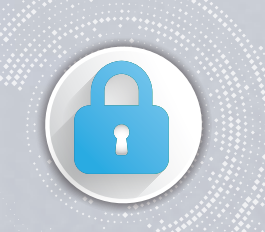

In case of events like you have reinstalled the NBF Corporate Access App, or when you are using a new or different mobile device, or when you have changed your device, please reset credentials by following the next few steps.

#### Visit www.nbf.ae

1

and click on Online Banking. From the drop down menu click on Corporate Login

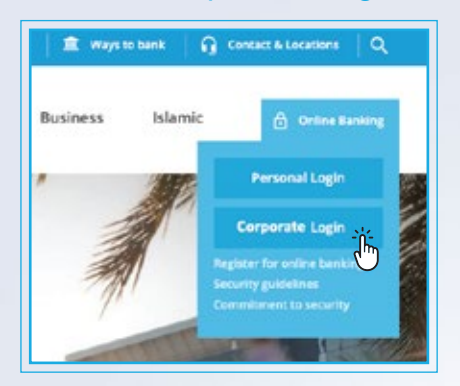

3 Enter Corporate ID, User ID and Date of Birth. Please make sure that the browser is the same

| Activ           | ate Credent    | ials |
|-----------------|----------------|------|
| Please enter Co | rporate ID     |      |
| Please enter Us | er ID          |      |
| 🛗 Date of Birt  | h (DD/MM/YYYY) |      |
| Continue        |                | 5    |

 Click on the link sent to your Registered Email ID. Please make sure that the browser is the same

| ) | Now the Activate/Reset Credentials       |  |  |  |  |
|---|------------------------------------------|--|--|--|--|
|   | page will open. Enter your Corporate ID, |  |  |  |  |
|   | User ID and Date of Birth                |  |  |  |  |

| 12 N C 7 + + -                                                                                                    | Antonio y Carrier Connection (see House HOL (had (H)                                                                                                    | 0.0101                                |
|----------------------------------------------------------------------------------------------------|----------------------------------------------------------------------------------------------------|---------------------------------------|
|                                                                                                    |                                                                                                    |                                       |
| Of the part of the second second                                                                                                    |                                                                                                    | 10                                    |
| Rights free<br>Factor getachts menage er fall 2005d, Mr.                                                                                                    |                                                                                                    |                                       |
| he NF Coperty Acres and                                                                                                    |                                                                                                    |                                       |
| Name Stations of a strippe below to actionate your MAP Comp                                                                                                    | annin Rooma lagan condustade.                                                                                                    |                                       |
| <ul> <li>Pleast-Dormalisad dia XBD Cognitati Access app.</li> <li>Pleast-lamp proc CORNORATE ID and UNER ID</li> <li>Pleast-data on the fast Veter-tangs and UNER ID</li> <li>Pleast-data on the fast Veter-tangs and Control tangs and Control tang and Control tang and Control tang and Control tang and Control tang and Control tang and Control tang and Control tang and Control tang and Control tang and Control tang and Control tang and Control ta</li></ul> | dens Agels is Cough playetter<br>D'autor for anno maig neu anbennik<br>Landor for anno maig neu anbennik<br>Landor for Talanti (1994) - et anna antonia et anbenni (1994)<br>ander for for balanti et an ville for a former. | 2-DE-market arColand/FLEX/DON 20021-1 |
| New of HIDORED a west Shiftsemanning                                                                                                    | annen 2010 av d'yne esperanno an problem.                                                                                                    |                                       |
|                                                                                                    |                                                                                                    |                                       |
|                                                                                                    |                                                                                                    |                                       |
|                                                                                                    |                                                                                                    |                                       |
|                                                                                                    |                                                                                                    |                                       |
|                                                                                                    |                                                                                                    |                                       |

| nbf                        |           |
|----------------------------|-----------|
| Activate/Reset Cre         | edentials |
| Please enter Corporate ID  |           |
| Please enter User ID       |           |
| Date of Birth (DD/MM/YYYY) |           |
| Continue                   | >         |

## Click on Activate/Reset Credentials

2

6

| Please enter Corporate ID<br>Please enter User ID |  |
|---------------------------------------------------|--|
| Please encer User ID                              |  |
|                                                   |  |
| Continue                                          |  |

4 After clicking Continue, you will Receive an Email on your registered email ID. Please do not close the browser after this step

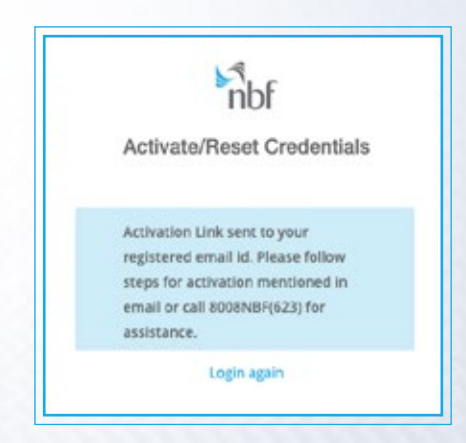

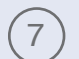

# Enter OTP received on

your registered mobile number

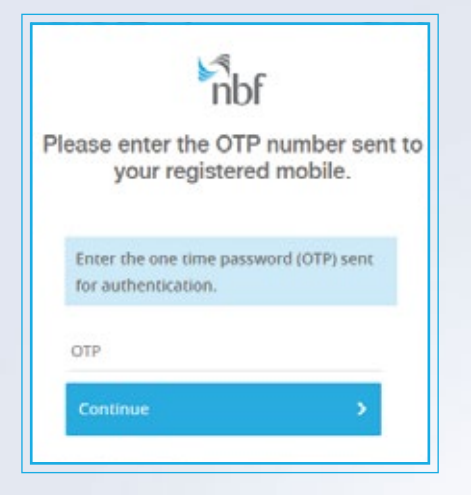

(8)

### Now you will see the NBF Security Image on the screen

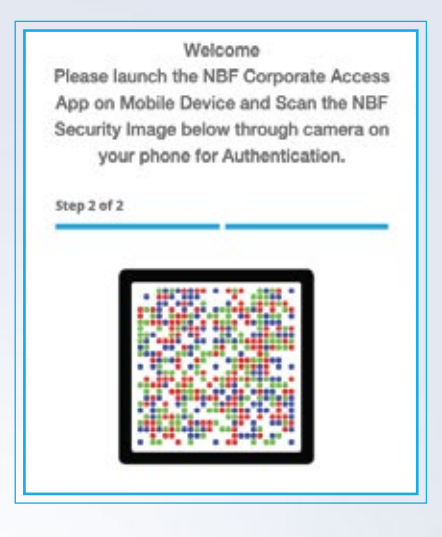

(9) Open the NBF Corporate Access App on your mobile device and click on Scan the NBF Security Image

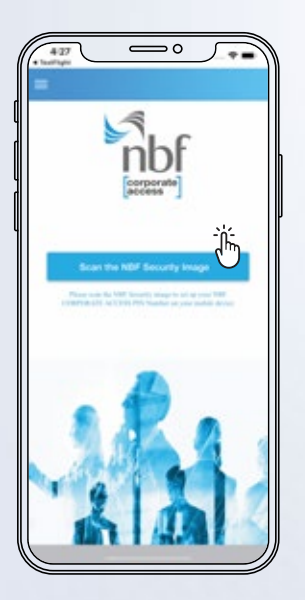

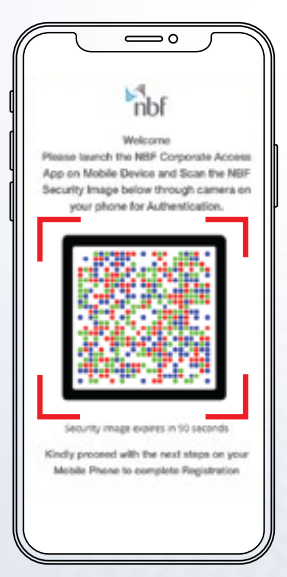

You will be prompted to enter your
 4 Digit PIN and Confirm it.
 It is required every time you use
 NBF Corporate Access

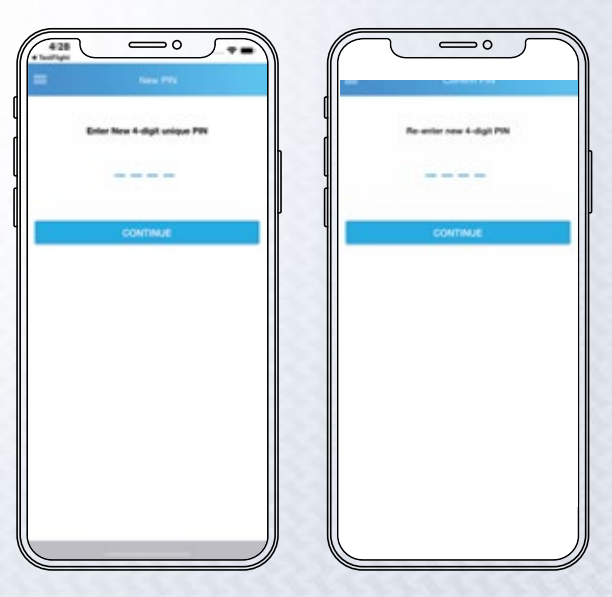

(11) Congratulations! You have successfully activated Credentials and now you are ready to use NBF Corporate Access.

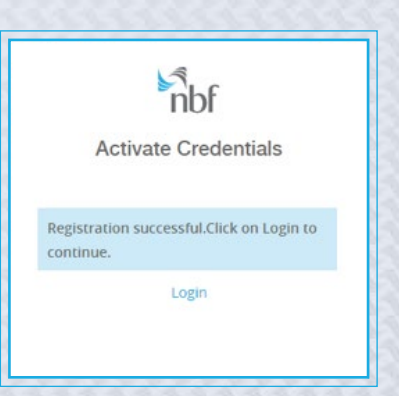

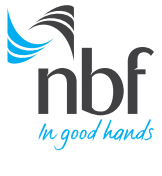

Call 8008NBF(623) nbf.ae